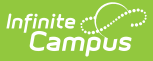

# **CALPADS Staff Demographics (SDEM)**

Last Modified on 10/22/2022 10:14 am CDT

Report Logic | Non-Binary Gender Reporting | Validate SDEM Data | Best Practices | Report Editor | Generate the Staff Demographic File | Staff Demographic File

**Classic View:** CA State Reporting > CALPADS Staff Demographics

Search Terms: CALPADS Staff Demographics

The Staff Demographics file is used to report demographic information for staff. This record uses Effective Date processing and is required for the Fall 2 Submission. It should be submitted to update Staff information prior to EOY reporting.

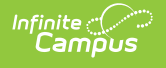

| ≡                                                                                                    | Infinite<br>Campus                                                                                                    | 2                                                                                                    | <b>Q</b> Sea                                                                                                    | rch for a tool or stude                                                                                                    | ent                             |  |
|----------------------------------------------------------------------------------------------------|----------------------------------------------------------------------------------------------------|----------------------------------------------------------------------------------------------------|----------------------------------------------------------------------------------------------------|----------------------------------------------------------------------------------------------------|---------------------------------|--|
| CALPA<br>Reporting                                                                                                    | DS Staff                                                                                                    | Demographics 🟠                                                                                                    | graphics                                                                                                    |                                                                                                    |                                 |  |
| ALPADS Sta                                                                                                    | ff Demographi                                                                                                    | ics                                                                                                    |                                                                                                    |                                                                                                    |                                 |  |
| This file fc<br>Certificate<br>certificate<br>In Teache<br>This file is<br>For Fall 2<br>Enter a Re<br>report for<br>Effective:<br>At the Enc<br>Enter a Re<br>report for<br>Submissic<br>To report:<br>Enter a Re<br>Staff with<br>Reporting | LPADS Staff Demographics         This file format is used to submit or change demographic data on staff with the following designations (Types):         Certificated K-12 Teacher (12), Certificated K-12 Administrator (10), Certificated K-12 Pupil Services (11), Non-<br>certificated Administrator (25), Charter School Non-Certificated Teacher with a SED (26), and Itinerant/Pull-Out or Push-<br>In Teacher (27). Staff must have a SED to report.         This file is required for Fall 2 and it should also be submitted any time staff demographic data should be updated.         For Fall 2 Reporting:         Enter a Reporting Date (usually Info Day) and an Effective Start Date (usually the first day of school). Records will<br>report for all appropriate Staff with an active District Employment and District Assignment on the Reporting Date. The<br>Effective Start Date entered in the editor will report unless the staff person has a later District Employment start date.         At the End of the Year:         Enter a Reporting Date (the last day of school or later) and a Previous Submission Date (usually Info Day). Records will<br>report for all appropriate Staff with District Employment Start/End Dates or Identity Start Dates within the range Previous<br>Submission Date+1 and Reporting Date.         To report Staff data changes during the year:         Enter a Reporting Date and a Previous Submission Date to create a date range. Records will report for all appropriate<br>Staff with District Employment Start/End Dates or Identity Start Dates within the range Previous<br>Submission Date+1 and Reporting Date. |                                                                                                    |                                                                                                    |                                                                                                    |                                 |  |
| The Effec<br>has a late<br>The Effec<br>changes i<br>This file u<br>in CALPAI<br>according<br>inserted v<br>Delete.                                                                                                    | tive Start Date fig<br>r District Employm<br>tive End Date is n<br>n historical inform<br>ses Effective Dat<br>DS for the SEID, t<br>to the submitted<br>with the submitted                                                                                                    | eld in the extract will be populated to<br>nent or identity Start Date.<br>not required to report and generally<br>nation.<br>te processing. CALPADS uses the<br>the system will insert the new reco<br>effective date. If a record does no<br>d effective date. Records can also | ith the date entered in the<br>should not be entered unk<br>SEID from the extract to pr<br>d and adjust the start/end<br>exist in CALPADS with th<br>e submitted for deletion u | extract editor unless the s<br>ess the file is intended to in<br>ocess records. If a record<br>dates of the existing reco<br>e SEID, a new record will<br>sing the Transaction Type: | Staff<br>I exists<br>Irds<br>be |  |
|                                                                                                    |                                                                                                    |                                                                                                    | Select Calendars                                                                                                    |                                                                                                    |                                 |  |
| Extract O                                                                                                    | ptions                                                                                                    |                                                                                                    | Which calendar(s) would                                                                                                    | d you like to include in the r                                                                                                    | report?                         |  |
| Previous S                                                                                                    | Submission Date                                                                                                    | 08/26/2020                                                                                                    | active year                                                                                                    |                                                                                                    |                                 |  |
|                                                                                                    |                                                                                                    |                                                                                                    | list by school                                                                                                    |                                                                                                    |                                 |  |
| Effective                                                                                                    | Start Date                                                                                                    |                                                                                                    | Ulist by year                                                                                                    |                                                                                                    |                                 |  |
| Effective E                                                                                                    | End Date                                                                                                    |                                                                                                    | 20-21                                                                                                    | A                                                                                                    |                                 |  |
| Assignme                                                                                                    | nt Calculation                                                                                                    |                                                                                                    | 20-21 Abbott Elem                                                                                                    | nentary                                                                                                    |                                 |  |
| Transactio<br>Format                                                                                                    | in Type                                                                                                    | Add/Update            State Format(Caret Delimited)                                                                                                    | 20-21 Coltax Midd<br>20-21 Emerson Hig                                                                                                    | jh                                                                                                    |                                 |  |
|                                                                                                    | Gene                                                                                                    | rate Extract<br>mit to Batch                                                                                                    |                                                                                                    |                                                                                                    |                                 |  |
| _                                                                                                    |                                                                                                    | CALI                                                                                                    | ADS Staff Dem                                                                                                    | ographics                                                                                                    |                                 |  |

## **Report Logic**

All Staff who have an active District Employment AND an active District Assignment with a Type of 10, 11, 12, 25, 26 or 27 as of the Reporting Date report, unless the Previous Submission Date is also chosen.

If Previous Submission Date is also entered, only staff who have a District Employment Start or End Date or an Identity Start Date between the Previous Submission Date +1 and the Reporting Date report. A District Assignment record with a Type of 10, 11, 12, 25, 26 or 27 MUST be assigned to the staff person.

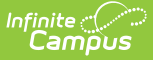

The District Assignment record may be ended, but the end date cannot be on or earlier than the Previous Submission Date.

Staff must also have a Staff State ID (SEID). Staff who have a SEID of 9999999999 do not report.

Only one record reports no matter the number of District Assignment records assigned to the staff person.

Identifying demographics data for the following fields reports from the current identity. If the staff person's identity has changed since the previous submission date and the reporting date, and the new identity start date is within those dates, the new identity information reports. If the new identity start date is within those dates but is NOT the current identity record, data from the record marked as current reports.

- Staff First Name, Staff Middle Name, Staff Last Name
- Staff Alias First Name Staff Alias Middle Name, Staff Alias Last Name
- Staff Birth Date
- Staff Gender Code
- All Staff Race Ethnicity Fields

The Effective Start Date is used to populate field 4, Effective Start Date. This date can be before the Reporting Date. The Effective End Date is optional and only used to populate field 5, Effective End Date.

### **Operational Keys**

- Reporting LEA
- SEID

# **Non-Binary Gender Reporting**

Schools can assign students a gender of M: Male, F: Female or X: Non-binary. This is done on the Identities tool and/or the Demographics tool.

CALPADS Extracts use the Legal Gender field included in the Protected Identity Information to report student identity information.

To properly record a gender of X: Non-Binary, on the Identities tool:

- 1. Assign the Gender of X: Non-Binary in the standard identify fields.
- 2. Assign the **Protected Identity Information Legal Gender** field to either M: Male or F: Female.
- 3. Save the record when finished.

Gender and Legal Gender Assignment

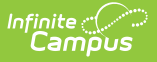

## Validate SDEM Data

Use the Data Validation Report to correct any student data prior to the submitting the CALPADS file to the state. Validation Groups and Validation Rules are provided by Infinite Campus for a specific CALPADS extract (listed below). These groups are used to return certain rules assigned to each group.

- CALPADS SSID Enrollment
- CALPADS Student
   Information
- CALPADS Student Programs
- CALPADS Student English Language Acquisition
- CALPADS Student
   Discipline
  - Student Incident File
  - Student Incident
  - Result File
  - Student Offense File

- CALPADS Staff Demographics
- CALPADS Staff Assignments
- CALPADS Course Section
- CALPADS Student Course Section
- CALPADS Work-Based Learning
- CALPADS Postsecondary Status Summary

Modifications to the Validation Rules and Validation Groups can be made if your district has purchased the Campus Analytics Suite; otherwise, they are read-only.

Users can select the **Missing or Incorrect Data** Validation Group, which returns any missing or incorrect data that is reported in the CALPADS Extract, like a missing enrollment exit reason or an incorrect date, for example.

Note that examples refer to CALPADS SENR.

| Public distinct Report \$2                                                                                                    |                                                                                                    |                                                                                                    |                                                                                                    |                             |
|----------------------------------------------------------------------------------------------------|----------------------------------------------------------------------------------------------------|----------------------------------------------------------------------------------------------------|----------------------------------------------------------------------------------------------------|-----------------------------|
| Validation Report ☆         up > Data Validation Report         usides         Data Validation Report comments         is used in 17 of a polation with the Pate of the primary Bule compared against the Baseline Rule. State Owned Data Validation Groups can be run against the Baseline Rule. State Owned Data Validation Groups can be run against the Baseline Rule. State Owned Owned Owne                                                                                                    | Infinite Concentration                                                                                                    |                                                                                                    |                                                                                                    |                             |
| rg > Data Validation > Data Validation > Data Validation Report     uetion:        Data Validation Report returned along with the Rate of the primary Rule compared against the Baseline Rule. State Owned Data Validation Groups can be run against the Baseline Rule. State Owned Data Validation Groups can be run against the Baseline Rule. State Owned Data Validation Groups can be run against the Baseline Rule. State Owned Data Validation Groups can be run against the Baseline Rule. State Owned Data Validation Groups can be run against the Baseline Rule. State Owned Data Validation Groups can be run against the Baseline Rule. State Owned Data Validation Groups can be run against the Baseline Rule. State Owned Data Validation Groups can be run against the Baseline Rule. State Owned Data Validation Groups can be run against the Baseline Rule. State Owned Data Validation Groups can be run against the Baseline Rule. State Owned Data Validation Groups can be run against the Baseline Rule. State Owned Data Validation Groups can be run against the State State Owned Data Validation Groups can be run against the State State Owned Data Validation Groups can be run against the State State Owned Data Validation Groups can be run against the State State Owned Data Validation Groups can be run against the State Owned Data Validation Groups can be run against the State Owned Data Validation Groups can be run against the State Owned Data Validation Groups can be run against the State Owned Data Validation Groups can be run against the State Owned Data Validation Groups can be run against the State Owned Data Validation Groups can be run against the State Owned Data Validation Groups can be run against the State Owned Data Validation Groups can be run against the State Owned Data Validation Groups can be run against the State Owned Data Validation Groups can be run against the State Owned Data Validation Groups can be run against the State Owned Data                                                                                                    | ata Validation Report 🏠                                                                                                    |                                                                                                    |                                                                                                    |                             |
| uetons                                                                                                    | porting > Data Validation > Data Validation Report                                                                                                    |                                                                                                    |                                                                                                    |                             |
| Data Validation Report returns results from the Data Validation Group selected. The Summary Baction includes the number of occurrences for each Data Validation Groups can be run against the Baseline Rule. State Owned Data Validation Groups can be run against the Baseline Rule. State Owned Data                           | Instructions                                                                                                    |                                                                                                    |                                                                                                    | -                           |
| rt Options                                                                                                    | The Data Validation Report returns results from the Data Valida<br>Rule is used its Total population will be returned along with the<br>State Dataset via DIS. | tion Group selected. The Summary section includes<br>Rate of the primary Rule compared against the Base | the number of occurrences for each Data Validation Rule; if<br>eline Rule. State Owned Data Validation Groups can be run a | f a Baseline<br>Igainst the |
| Validation Group •   NR - Missing/Incorrect ▼   Validation Group Description   group shows Missing/Incorrect Data in the SENR.   vt Data Source   .ocal Dataset   at Options   at Options   of the constraint of the set of the set o                                                                                                    | Report Options                                                                                                    |                                                                                                    |                                                                                                    | -                           |
| NR - Missing/Incorrect  Validation Group Description group shows Missing/Incorrect Data in the SENR.  VI Data Source                                                                                                    | Data Validation Group *                                                                                                    |                                                                                                    |                                                                                                    |                             |
| Validation Group Description   igroup shows Missing/Incorrect Data in the SENR.   and Data Source   .ocal Dataset   .ocal Dataset   .ocal Data                                                                                                    | SENR - Missing/Incorrect 🔻                                                                                                    |                                                                                                    |                                                                                                    |                             |
| brt Data Source<br>Local Dataset<br>state Dataset<br>ut Options                                                                                                    | Data Validation Group Description<br>This group shows Missing/Incorrect Data in the SENR .                                                                     |                                                                                                    |                                                                                                    |                             |
| Local Dataset<br>state Dataset<br>state Dataset<br>state Dataset<br>state Dataset<br>state Dataset<br>state Dataset<br>state Dataset<br>state Data<br>state<br>state<br>state<br>Date End Date<br>no./day/yr. Immo./day/yr. Immo | Report Data Source                                                                                                    |                                                                                                    |                                                                                                    |                             |
| state Dataset                                                                                                    | O Local Dataset                                                                                                    |                                                                                                    |                                                                                                    |                             |
| ut Options                                                                                                    | State Dataset 🕄                                                                                                    |                                                                                                    |                                                                                                    |                             |
| ort Processing Format Type<br>Senerate Now  Submit to Batch Queue                                                                                                    | Output Options                                                                                                    |                                                                                                    |                                                                                                    | -                           |
| Senerate Now O HTML<br>Submit to Batch Queue CSV<br>h Queue List                                                                                                    | Report Processing                                                                                                    | Format Type                                                                                             |                                                                                                    |                             |
| Submit to Batch Queue CSV                                                                                                    | O Generate Now                                                                                                    | O HTML                                                                                                  |                                                                                                    |                             |
| h Queue List                                                                                                    | Submit to Batch Queue                                                                                                    | CSV                                                                                                    |                                                                                                    |                             |
| Date End Date D./day/yr.    Port Title Queued Time↓ Status  No records available.  Tate Reset                                                                                                    | Batch Queue List                                                                                                    |                                                                                                    |                                                                                                    | -                           |
| port Title                                                                                                    | Start Date End Date                                                                                                    |                                                                                                    |                                                                                                    |                             |
| aport Title Queued Time 4 Status No records available. rate Reset Data Validation Report - Missing/Incorrect Data                                                                                                    | mo./day/yr.                                                                                                    |                                                                                                    |                                                                                                    |                             |
| No records available. Tate Reset Data Validation Report - Missing/Incorrect Data                                                                                                    | Report Title                                                                                                    | Queued Time ↓                                                                                           | Status                                                                                                    |                             |
| rate Reset<br>Data Validation Report - Missing/Incorrect Data                                                                                                    |                                                                                                    | No records available.                                                                                   |                                                                                                    |                             |
| Data Validation Report - Missing/Incorrect Data                                                                                                    |                                                                                                    |                                                                                                    |                                                                                                    |                             |
| Data Validation Report - Missing/Incorrect Data                                                                                                    | Generate Reset                                                                                                    |                                                                                                    |                                                                                                    |                             |
| Data Validation Report - Missing/Incorrect Data                                                                                                    |                                                                                                    |                                                                                                    |                                                                                                    |                             |
|                                                                                                    | Data Va                                                                                                    | alidation Report - Missing/I                                                                            | ncorrect Data                                                                                                    |                             |

Infinite Campus

The report first lists a Summary of the issues found and the total number of occurrences.

| District:<br>Time: Wed Sep 01 08:36:36 CDT 2021<br>Preview: Results limited to 100 records per Rule<br><b>Summary</b> | •<br>•   | ENR - Missing/ | Incorrect Data | Infinite<br>Campus |
|----------------------------------------------------------------------------------------------------|----------|----------------|----------------|--------------------|
| Rule                                                                                                    | Severity | Occurrences    |                |                    |
| SENR0013 (via Stored Proc)                                                                                            | Warning  | 1              |                |                    |
| SENR0013 - Enrollment Start Date before Birth Date (via<br>Stored Proc)                                               | Warning  | 1              |                |                    |
| SENR0014 (via Stored Proc)                                                                                            | Warning  | 0              |                |                    |
| ENR0014 - Enrollment Start Date Greater than Current Date<br>lus 6 months (via Stored Proc)                           | Warning  | 0              |                |                    |
| SENR0015 (via Stored Proc)                                                                                            | Warning  | 1              |                |                    |
| ENR0015 - Missing Exit Date (via Stored Proc)                                                                         | Warning  | 1              |                |                    |
| NR0018 (via Stored Proc)                                                                                              | Warning  | 1              |                |                    |
| ENR0018 - Invalid exit date for the submitted Exit Reason<br>via Stored Proc)                                         | Warning  | 1              |                |                    |
| SENR0019 (via Stored Proc)                                                                                            | Warning  | 1              |                |                    |
| SENR0019 - Enrollment Exit Date Greater than Current Date<br>plus 30 days. (via Stored Proc)                          | Warning  | 1              |                |                    |
| SENR0020 (via Stored Proc)                                                                                            | Warning  | 819            |                |                    |

Then, click the Rule in the Summary column (for HTML format), or scroll through the report to see which students meet the criteria of the rule logic.

|                                                                     |                                                                              | PIOC) Back                                                    | To Summary                                                 |                        |           |                        |                          | _                                            |               |                       |                   |          |                                 | _ I        |
|---------------------------------------------------------------------|------------------------------------------------------------------------------|---------------------------------------------------------------|------------------------------------------------------------|------------------------|-----------|------------------------|--------------------------|----------------------------------------------|---------------|-----------------------|-------------------|----------|---------------------------------|------------|
| ordType 🔶<br>IR0013                                                 | yearID ¢ schoolCalenda<br>2020-2021 20-21 High Scho                          | r ¢ startDate<br>2020-12-28 0                                 | ¢ endDat<br>0:00:00.0                                      | ite \$ noshow<br>false | endStatus | s ¢ ssid ¢<br>12345678 | localStudentID<br>123456 | <ul> <li>firstName </li> <li>John</li> </ul> | middleName \$ | lastName ¢<br>Student | gender 🔶<br>M     | suffix ¢ | birthDate<br>2020-12-29 00:00:0 | ¢<br>:00.0 |
|                                                                     |                                                                              |                                                               |                                                            |                        |           |                        |                          |                                              |               |                       |                   |          |                                 |            |
| ENR00                                                               | )13 - Enrollme                                                               | nt Start D                                                    | ate befor                                                  | re Birth               | Date (vi  | ia Store               | d Proc)≞                 | ck To Summary                                |               |                       |                   |          |                                 | _          |
| ecordType \$<br>ENR0013                                             | yearID  SchoolCalenda 2020-2021 20-21 High Scho                              | r      startDate     2020-12-28 0                             | ¢ endDat<br>0:00:00.0                                      | ite \$ noshow<br>false | endStatus | s ¢ ssid ¢<br>12345678 | localStudentID<br>123456 | <ul> <li>firstName </li> <li>John</li> </ul> | middleName 🛊  | lastName ¢<br>Student | gender ¢          | suffix ¢ | birthDate 2020-12-29 00:00:0    | ¢<br>:00.0 |
|                                                                     |                                                                              |                                                               |                                                            |                        |           |                        |                          |                                              |               |                       |                   |          |                                 |            |
| ENR00                                                               | )14 (via Stored                                                              | Proc)                                                         | To Summary                                                 |                        |           |                        |                          |                                              |               |                       |                   |          |                                 |            |
| SENROC<br>io results<br>SENROC                                      | 014 (via Stored<br>014 - Enrollme                                            | Proc) Back 1                                                  | <u>to Summary</u><br>ate Grea                              | ter than               | Curren    | ıt Date p              | olus 6 mo                | nths (via                                    | Stored P      | Proc) Back            | <u>To Summary</u> |          | _                               | •          |
| SENROC<br>to results<br>SENROC<br>to results<br>SENROC              | 014 (via Stored<br>014 - Enrollme<br>015 (via Stored                         | Proc) Back T                                                  | <u>to Summary</u><br>ate Grea                              | ter than               | Curren    | ıt Date p              | olus 6 mo                | nths (via                                    | Stored P      | Proc) Back            | <u>To Summary</u> |          |                                 | •          |
| GENROC<br>io results<br>GENROC<br>io results<br>GENROC<br>econdType | 014 (via Stored<br>014 - Enrollme<br>015 (via Stored<br>• yer/D • schooccate | Proc) Back T<br>Int Start Da<br>Proc) Back T<br>dar • startDa | <u>to Summary</u><br>ate Grea<br><u>To Summary</u><br>te • | endDate +              | Curren    | endStatus +            | ssid e loc               | nths (via                                    | Stored P      | Proc) Rack            | To Summary        | me \$ g  | ender 🍨 suffix                  | •          |

Refer to the tables below, which includes the rule, rule logic and location, for correcting the data.

### **Missing or Incorrect Data**

The Missing or Incorrect Data Report uses the following rules and logic (open the Click here to Expand section below to see each rule).

Click here to expand...

# **Best Practices**

The following information provides guidance for entering data for staff records.

### **District Employment**

**PATH:** Census > People > District Employment

- Verify the **Teaching Start Year** is populated for every record the teacher has in District Employment. If teaching start year is not populated, the **Total Teaching Years** value on the extract is not calculated.
- The **Teaching Years Modifier** is populated only if there was a time frame the teacher was not teaching. If this is not known, leave this field blank. This should be done on the most recent record only.
- The **District Teaching years Modifier** is applied for the year or employment record in which the teacher was missing time. This calculates from previous records; only enter this value on the record that the teacher/staff member was not active in the district.

### **District Assignment**

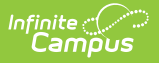

#### **PATH:** Census > People > District Assignment

To calculate the **Service Years LEA** field on the SDEM extract, the **Type** field on the **District Assignment** record is used. Only assignments assigned a value of the following are used in the calculation:

- 10: Cert K12 Administrator
- 11: Cert K12 Pupil Service
- 12: Cert K12 Teacher
- 25: Non-certified Administrator
- 26: Charter School Non-Certificated Teacher
- 27: Itinerant or Pull-Out/Push-In Teacher

### **Report Editor**

The following fields are available for selected on the Staff Demographics File.

| Field                          | Description                                                                                                    |
|--------------------------------|----------------------------------------------------------------------------------------------------|
| Reporting<br>Date              | Indicates the date of the report. This field displays the current date and includes<br>staff with active District Employment and District Assignments on this date<br>unless a previous submission date is entered. |
| Previous<br>Submission<br>Date | Date the file was previously submitted. If entered, only staff who have a data change since this date report.                                                                                                    |
| Effective<br>Start Date        | A date entered in this field populates the Effective Start Date field. This field is<br>normally left blank for ongoing submissions, which allows the appropriate start<br>date to populate the extract field.      |
| Effective<br>End Date          | A date entered in this field populates the <b>Effective End Date</b> field. This field is<br>normally left blank unless the file submission is intended to insert historical data<br>in existing CALPADS records.   |

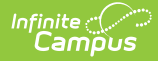

| Field                           | Description                                                                                                    |
|---------------------------------|----------------------------------------------------------------------------------------------------|
| Assignment<br>Calculation       | <ul> <li>Determines the logic used in calculation the Service Years LEA value.</li> <li>When marked, the Service Years LEA is calculated using the District Assignment information: <ul> <li>Only staff members are reported in the Service Year LEA field when they are assigned a Service Type of 10, 11, 12, 25, 26 or 27 on their District Assignment record, using the start and end dates of that record.</li> <li>Values are rounded to a whole number.</li> <li>A year is counted as July 1 to June 30.</li> <li>If the District Teaching Years Modifier is populated on the District Employment record, that value is subtracted from the Service Years value.</li> </ul> </li> <li>When the Assignment Calculation checkbox is NOT marked, Service Years LEA reports as follows: <ul> <li>Districts report service years LEA based on the first District employment date in the district.</li> <li>District Teaching Years Modifier is used for the years the staff member was not a service type 10, 11, 12, 25, 26, 27 and it is UP TO THE DISTRICT to</li> </ul> </li> </ul> |
|                                 | ensure this data is accurate.<br>See the District Assignment Best Practices for more information.                                                                                                    |
| Transaction                     | Indicates the type of transaction that occurs - Add/Undate or Delete                                                                                                    |
| Туре                            | indicates the type of transaction that occurs - Add/opdate of Delete.                                                                                                    |
| Format                          | Determines how the report generates. Select State Format (Caret Delimited) if submitting records to the state. Other formats available for testing and review purposes are CSV and HTML.                                                                                                    |
| Calendar<br>Selection           | Select the calendar of Assignment for staff. Calendars can be chosen by the active year, by the school name or by the year.                                                                                                    |
| Report<br>Generation<br>Options | Choose the Generate Extract to display the results of the chosen items<br>immediately. Choose the Submit to Batch option to generate the report at a<br>specified time. This option is helpful when generating large amounts of data.                                                                                                    |

## **Generate the Staff Demographic File**

Either a Previous Submission Date or an Effective Start Date must be selected.

- 1. Enter the **Reporting Date** in *mmddyy* format, or use the calendar icon to select a date. This date usually represents Information Day.
- 2. Enter the **Previous Submission Date** in *mmddyy* format, or use the calendar icon to select a date. This is the date this file was previously submitted and is entered to create a Date Range for reporting Staff changes.
- 3. Enter the **Effective Start Date** in *mmddyy* format, or use the calendar icon to select a date.

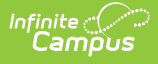

This is used only to populate this field in the Extract.

- 4. Enter the **Effective Ed Date** in *mmddyy* format, or use the calendar icon to select a date. This is used only to populate this field in the Extract and is not normally entered.
- 5. Determine how Service Years LEA should be calculated, and mark the **Assignment Calculation** checkbox accordingly.
- 6. Select the Transaction Type from the dropdown list Add/Update or Delete.
- 7. Select the **Format** of the file. The State Format (Caret Delimited) should be chosen when submitting records to the state. Other formats available for testing and review purposes are CSV and HTML.
- 8. Select the **Calendars** to include in the file.
- 9. Click the **Generate Extract** button. Or generate the extract at a specified time using the **Submit to Batch** button. The file appears in a new window in the selected format.

## **Staff Demographic File**

| Data Elements            | Description                                                                                                    | Location        |
|--------------------------|----------------------------------------------------------------------------------------------------|-----------------|
| Record Type<br>Code      | <ul> <li>Type of data record being submitted.</li> <li>Chosen on the Extract Editor. Reports as SDEM.</li> <li>Reports as SDEM.txt for the State Format</li> <li>Reports as SDEM.csv for the CSV Format</li> </ul> | Data not stored |
| Transaction<br>Type Code | <ul> <li>Action the state should take with this record. Chosen on the Extract Editor.</li> <li>D = Delete</li> <li>Blank = Add/Update (default)</li> </ul>                                                         | Data not stored |
| Local Record<br>ID       | N/A                                                                                                    | N/A             |

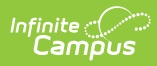

| Data Elements           | Description                                                                                                    | Location        |
|-------------------------|----------------------------------------------------------------------------------------------------|-----------------|
| Effective Start<br>Date | Month, day and year on which the data<br>within the record became active. This<br>reports the date entered in the extract<br>editor unless the Staff person has a<br>District Employment Start Date after the<br>Effective Start Date. Then the later date<br>reports.<br>If a date is not entered in the extract<br>editor, the first instructional day of the<br>School Year that contains the Reporting<br>Date reports. If the record is reporting<br>because of an Identity Effective Date<br>within the Previous Submission<br>Date/Reporting Date range, the later of<br>the Identity Effective Date or first<br>Instructional day of the School Year<br>reports.<br>Date field, 8 characters (CCYYMMDD) | Data not stored |
| Effective End<br>Date   | Month, day and year on which the data<br>within the record is no longer active.<br>This reports the date entered in the<br>extract editor unless the Staff person<br>has a District Employment End Date<br>that is on or before the Reporting Date.<br>In that case, the District Employment<br>End Date reports.<br>Date field, 8 characters (CCYYMMDD)                                                                                                    | Data not stored |

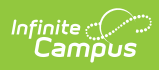

| Data Elements       | Description                                                                                                    | Location                                                                                                    |
|---------------------|----------------------------------------------------------------------------------------------------|----------------------------------------------------------------------------------------------------|
| Reporting LEA       | A unique identifier for the educational service institution in which the Staff person is employed.                                                                                                    | System Administration ><br>Resources > District Information<br>> State District Number                                                                                   |
|                     | If the reporting calendar is from a<br>School with Type = 15: Independently                                                                                                    | District.number                                                                                                    |
|                     | Reporting Charter, the State School<br>Number reports (not the State District<br>Number).                                                                                                    | System Administration ><br>Resources > School > School<br>Number                                                                                                    |
|                     | This field reports the Secondary District<br>Number when the reporting calendar<br>has a School Type of 16: Secondary                                                                                                    | School. number                                                                                                    |
|                     | State District Number.                                                                                                    | System Administration ><br>Resources > School > Type                                                                                                    |
|                     |                                                                                                    | School.type                                                                                                    |
| Academic Year<br>ID | A unique identifier assigned to a specific<br>Academic Year. An Academic Year is the<br>period during which school is in regular<br>session and provides a required number<br>of days of instruction.                                                                                                    | System Administration ><br>Calendar > School Years > Start<br>Year/End Year<br>Calendar.schoolYear                                                                       |
|                     | Date field, 9 characters (CCYY-CCYY)                                                                                                    |                                                                                                    |
| SEID                | A unique identifier assigned to each<br>Educator in the California public<br>education system by the California<br>Commission on Teacher Credentialing.<br>This identifier is known as the Statewide<br>Educator Identifier (SEID).<br>When Campus Human Resources is<br>enabled, this field reports from the HR<br>General Information editor. | Census > People ><br>Demographics > Person<br>Identifiers > Staff State ID<br>HR > Personnel > Personnel<br>Master > HR General > State<br>Number<br>Person.staffStateID |
|                     | Numeric, 10 digits                                                                                                    |                                                                                                    |

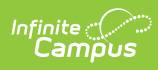

| Data Elements        | Description                                                                                                    | Location                                                                                                    |
|----------------------|----------------------------------------------------------------------------------------------------|----------------------------------------------------------------------------------------------------|
| Local Staff ID       | A unique identifier assigned to a Staff<br>member by the local educational<br>agency.                                                                                                    | Census > People ><br>Demographics > Person<br>Identifiers > Staff Number                                                                    |
|                      | When Campus Human Resources is<br>enabled, this field reports from the HR<br>General Information editor.                                                                                                    | HR > Personnel > Personnel<br>Master > HR General ><br>Personnel Number                                                                     |
|                      | Numeric, up to 10 digits                                                                                                    | Person.staffNumber                                                                                                    |
| Staff First<br>Name  | The legal first name of the staff person.<br>This information is reported from the<br>current identity record.                                                                                                    | Census > People ><br>Demographics > Person<br>Information > First Name                                                                      |
|                      | If the Legal First Name field is<br>populated, information reports from                                                                                                    | Identity.firstName                                                                                                    |
|                      | that field.<br>Name fields may only include alphabetic<br>letters, numbers, periods, hyphens, or<br>apostrophes.<br>When Campus Human Resources is<br>enabled, this field reports from the HR<br>General Information editor. | Census > People > Identities ><br>Identity Information > Protected<br>Identity Information > Legal First<br>Name<br>Identity.legalFirstName |
|                      | Alphanumeric, 30 characters                                                                                                    | HR > Personnel > Personnel<br>Master > HR General > First<br>Name                                                                           |
| Staff Middle<br>Name | The legal middle name of the staff<br>person. This information is reported<br>from the current identity record.                                                                                                    | Census > People ><br>Demographics > Person<br>Information > Middle Name                                                                     |
|                      | If the Legal Middle Name field is populated, information reports from                                                                                                    | Identity.middleName                                                                                                    |
|                      | that field.<br>Name fields may only include alphabetic<br>letters, numbers, periods, hyphens, or<br>apostrophes.                                                                                                    | Census > People > Identities ><br>Identity Information > Protected<br>Identity Information > Legal<br>Middle Name                           |
|                      | When Campus Human Resources is                                                                                                    | Identity.legalMiddleName                                                                                                    |
|                      | General Information editor.                                                                                                    | HR > Personnel > Personnel                                                                                                    |
|                      | Alphanumeric, 30 characters                                                                                                    | Name                                                                                                    |

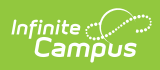

| Data Elements             | Description                                                                                                    | Location                                                                                                    |
|---------------------------|----------------------------------------------------------------------------------------------------|----------------------------------------------------------------------------------------------------|
| Staff Last<br>Name        | The legal last name of the staff person.<br>This information is reported from the<br>current identity record.                                                                           | Census > People ><br>Demographics > Person<br>Information > Last Name                                           |
|                           | If the Legal Last Name field is populated, information reports from that field.                                                                                                    | Identity.lastName                                                                                               |
|                           | Name fields may only include alphabetic<br>letters, numbers, periods, hyphens, or<br>apostrophes.                                                                                       | Census > People > Identities ><br>Identity Information > Protected<br>Identity Information > Legal Last<br>Name |
|                           | When Campus Human Resources is<br>enabled, this field reports from the HR<br>General Information editor.                                                                                | Identity.legalLastName                                                                                          |
|                           | Alphanumeric, 50 characters                                                                                                    | HR > Personnel > Personnel<br>Master > HR General > Last<br>Name                                                |
| Staff Alias<br>First Name | An alternative first name to the staff<br>legal first name.<br>If alias information is tied to the<br>previous identity, this value reports<br>from the previous identity; if the alias | Census > People ><br>Demographics > Person<br>Information > First Name<br>Identity.firstName                    |
|                           | information is tied to the current<br>identity, this value reports from the<br>current identity.                                                                                        | Census > People > Identities ><br>Identity Information > Protected<br>Identity Information > Legal First        |
|                           | If the Legal First Name field is populated, information reports from that field.                                                                                                    | Identity.legalFirstName                                                                                         |
|                           | Alphanumeric, 30 characters                                                                                                    |                                                                                                    |

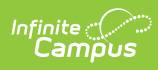

| Data Elements              | Description                                                                                                    | Location                                                                                                    |
|----------------------------|----------------------------------------------------------------------------------------------------|----------------------------------------------------------------------------------------------------|
| Staff Alias<br>Middle Name | An alternative middle name to the staff<br>legal middle name.<br>If alias information is tied to the<br>previous identity, this value reports<br>from the previous identity; if the alias                                                                            | Census > People ><br>Demographics > Person<br>Information > Middle Name<br>Identity.middleName                                                |
|                            | information is tied to the current<br>identity, this value reports from the<br>current identity.<br>If the Legal Middle Name field is<br>populated, information reports from<br>that field.                                                                          | Census > People > Identities ><br>Identity Information > Protected<br>Identity Information > Legal<br>Middle Name<br>Identity.legalMiddleName |
|                            | Alphanumeric, 30 characters                                                                                                    |                                                                                                    |
| Staff Alias Last<br>Name   | An alternative last name to the staff<br>legal last name.<br>If alias information is tied to the<br>previous identity, this value reports<br>from the previous identity; if the alias<br>information is tied to the current<br>identity, this value reports from the | Census > People ><br>Demographics > Person<br>Information > Last Name<br>Identity.lastName                                                    |
|                            | current identity.<br>If the Legal Last Name field is<br>populated, information reports from<br>that field.<br><i>Alphanumeric, 50 characters</i>                                                                                                    | Census > People > Identities ><br>Identity Information > Protected<br>Identity Information > Legal Last<br>Name<br>Identity.legalLastName     |
| Staff Dirth                | Pirth data of the staff person This                                                                                                    | Conque > Doonlo >                                                                                                    |
| Date                       | information is reported from the current<br>identity record.                                                                                                    | Demographics > Person<br>Information > Birth Date                                                                                             |
|                            | When Campus Human Resources is enabled, this field reports from the HR                                                                                                    | Identity.birthDate                                                                                                    |
|                            | General Information editor.<br>Date field, 10 characters (CCYYMMDD)                                                                                                    | HR > Personnel > Personnel<br>Master > HR General > Birth<br>Date                                                                             |

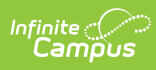

| Data Elements               | Description                                                                                                    | Location                                                                                                    |
|-----------------------------|----------------------------------------------------------------------------------------------------|----------------------------------------------------------------------------------------------------|
| Staff Gender<br>Code        | Gender of the staff person.This<br>information is reported from the current<br>identity record.                                                                                                    | Census > People ><br>Demographics > Person<br>Information > Gender                                                                                                    |
|                             | If the Legal Gender field is populated, information reports from that field.                                                                                                    | Identity.gender                                                                                                    |
|                             | When Campus Human Resources is<br>enabled, this field reports from the HR<br>General Information editor.                                                                                                    | Census > People > Identities ><br>Identity Information > Protected<br>Identity Information > Legal<br>Gender                                                                                                    |
|                             | See the Non-Binary Gender Reporting section for additional information.                                                                                                    | HR > Personnel > Personnel<br>Master > HR General > Gender                                                                                                    |
|                             | Alphanumeric, 1 character (M or F)                                                                                                    |                                                                                                    |
| Staff Hispanic<br>Ethnicity | <ul> <li>An indication of whether or not a staff member identifies as having a Hispanic ethnicity. This information is reported from the current identity record.</li> <li>Reports a value of Y when <i>Is the individual Hispanic/Latino?</i> is set to Yes.</li> <li>Reports a value of N when <i>Is the individual Hispanic/Latino?</i> is set to No.</li> <li>Reports a blank value when <i>Is the individual Hispanic/Latino?</i> is not populated (null) OR the Race/Ethnicity Determination is 05 (Intentionally Blank).</li> <li>When Campus Human Resources is enabled, this field reports from the HR</li> </ul> | Census > Demographics ><br>Person Information > Is the<br>individual Hispanic/Latino?<br>Identity.hispanic<br>Ethnicity<br>HR > Personnel > Personnel<br>Master > HR General > Is the<br>Individual Hispanic/Latino? |
|                             | Alphanumeric, 1 character (Y, N or<br>blank)                                                                                                    |                                                                                                    |

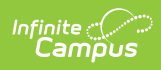

| Data Elements                           | Description                                                                                                    | Location                                                                                                    |
|-----------------------------------------|----------------------------------------------------------------------------------------------------|----------------------------------------------------------------------------------------------------|
| Staff Ethnicity<br>Missing<br>Indicator | <ul> <li>An indication of whether or not the staff's ethnicity of Being Hispanic/Latino has intentionally been left blank.</li> <li>Reports a value of Y when Is the Individual Hispanic/Latino is blank (null) or the Race/Ethnicity Determination is 05 (Intentionally Blank).</li> <li>Otherwise, reports a value of N.</li> <li>When Campus Human Resources is enabled, this field reports from the HR General Information editor.</li> </ul> | Census > Demographics ><br>Person Information ><br>Race/Ethnicity Determination<br>identity.raceEthnicity<br>Determination<br>HR > Personnel > Personnel<br>Master > HR General ><br>Race/Ethnicity Determination |
|                                         | Alphanumeric, 1 character (Y or M)                                                                                                    |                                                                                                    |
| Staff Race 1<br>Code                    | A coded value representing a person's<br>race category. See the Race/Ethnicity<br>Codes for a list of options. This<br>information is reported from the current<br>identity record.<br>When Campus Human Resources is<br>enabled, this field reports from the HR<br>General Information editor.<br><i>Numeric, 3 digits or blank</i>                                                                                                    | Census > Demographics ><br>Person Information > Race<br>checkboxes<br>Identity.raceEthnicity<br>HR > Personnel > Personnel<br>Master > HR General > Race                                                          |
| Staff Race 2<br>Code                    | A coded value representing a person's<br>race category. See the Race/Ethnicity<br>Codes for a list of options. This<br>information is reported from the current<br>identity record.<br>When Campus Human Resources is<br>enabled, this field reports from the HR<br>General Information editor.<br><i>Numeric, 3 digits or blank</i>                                                                                                    | Census > Demographics ><br>Person Information > Race<br>checkboxes<br>Identity.raceEthnicity<br>HR > Personnel > Personnel<br>Master > HR General > Race                                                          |

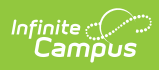

| Data Elements        | Description                                                                                                    | Location                                                                                                    |
|----------------------|----------------------------------------------------------------------------------------------------|----------------------------------------------------------------------------------------------------|
| Staff Race 3<br>Code | A coded value representing a person's<br>race category. See the Race/Ethnicity<br>Codes for a list of options. This<br>information is reported from the current<br>identity record.<br>When Campus Human Resources is<br>enabled, this field reports from the HR<br>General Information editor. | Census > Demographics ><br>Person Information > Race<br>checkboxes<br>Identity.raceEthnicity<br>HR > Personnel > Personnel<br>Master > HR General > Race |
| Staff Daga 4         | A coded value representing a percente                                                                                                    | Conque > Domographice >                                                                                                    |
| Staff Race 4<br>Code | A coded value representing a person's<br>race category. See the Race/Ethnicity<br>Codes for a list of options. This<br>information is reported from the current<br>identity record.<br>When Campus Human Resources is<br>enabled, this field reports from the HR<br>General Information editor. | Census > Demographics ><br>Person Information > Race<br>checkboxes<br>Identity.raceEthnicity<br>HR > Personnel > Personnel<br>Master > HR General > Race |
| Staff Race 5         | A coded value representing a person's                                                                                                    | Census > Demographics >                                                                                                    |
| Code                 | race category. See the Race/Ethnicity<br>Codes for a list of options. This<br>information is reported from the current<br>identity record.<br>When Campus Human Resources is<br>enabled, this field reports from the HR<br>General Information editor.                                          | Person Information > Race<br>checkboxes<br>Identity.raceEthnicity<br>HR > Personnel > Personnel                                                          |
|                      |                                                                                                    | Maslei > AK General > Kace                                                                                                    |
|                      | Numeric, 3 digits or blank                                                                                                    |                                                                                                    |

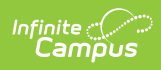

| Data Elements                      | Description                                                                                                    | Location                                                                                                    |
|------------------------------------|----------------------------------------------------------------------------------------------------|----------------------------------------------------------------------------------------------------|
| Staff Race<br>Missing<br>Indicator | An indication of whether or not the<br>staff's Race checkboxes have<br>intentionally been left blank. This<br>information is reported from the current<br>identity record.<br>This reports a value of Y when there are<br>no race checkboxes selected.<br>When Campus Human Resources is<br>enabled, this field reports from the HR<br>General Information editor. | Census > Demographics ><br>Person Information > Race<br>checkboxes<br>Identity.raceEthnicity<br>HR > Personnel > Personnel<br>Master > HR General > Race                             |
| Staff Highest<br>Degree Code       | <ul> <li>The highest degree an individual has earned. See the Highest Education Level table for a list of options.</li> <li>When Campus Human Resources is enabled, this field reports from the HR General Information editor.</li> <li>Alphanumeric, 1 character</li> </ul>                                                                                       | Census > People > District<br>Employment > Education Level<br>HR > Personnel > Personnel<br>Master > Qualifications ><br>Degree Type<br>Employment.educationLevel                    |
| Staff<br>Employment<br>Status Code | A coded value representing an<br>Employment Status Category. See the<br>Position Status table for a list of options.<br>When Campus Human Resources is<br>enabled, this field reports from the HR<br>General Information editor.<br><i>Alphanumeric, 1 character</i>                                                                                               | Census > People > District<br>Employment > Position Status<br>Employment.status<br>HR > Personnel > Personnel<br>Master > HR General Info ><br>Employment Dates > Position<br>Status |
| Staff<br>Employment<br>Start Date  | Start date of employment.<br>When Campus Human Resources is<br>enabled, this field reports from the HR<br>General Information editor.<br>Date field, 8 characters (CCYYMMDD)                                                                                                    | Census > People > District<br>Employment > Start Date<br>Employment.startDate<br>HR > Personnel > Personnel<br>Master > HR General > Hire<br>Date                                    |

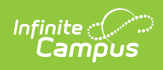

| Data Elements                   | Description                                                                                                    | Location                                                                                                    |
|---------------------------------|----------------------------------------------------------------------------------------------------|----------------------------------------------------------------------------------------------------|
| Staff<br>Employment<br>End Date | End date of employment.<br>When Campus Human Resources is<br>enabled, this field reports from the HR<br>General Information editor. | Census > People > District<br>Employment > End Date<br>Employment.endDate                                     |
|                                 | Date field, 8 characters (CCYYMMDD)                                                                                                 | HR > Personnel > Personnel<br>Master > HR General > Last<br>Date Worked, Termination Date,<br>Retirement Date |

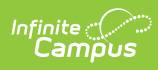

| Data Elements        | Description                                                                                                    | Location                                                                                                    |
|----------------------|----------------------------------------------------------------------------------------------------|----------------------------------------------------------------------------------------------------|
| Service Years<br>LEA | <ul> <li>Total years the staff person has been<br/>employed by the district based on the<br/>start and end dates of the District<br/>Assignment record.</li> <li>Only staff members are reported in<br/>the Service Year LEA field when<br/>they are assigned a Service Type of<br/>10, 11, 12, 25, 26 or 27 on their<br/>District Assignment record.</li> <li>Values are rounded to a whole<br/>number (any part of a year is equal<br/>to one year).</li> <li>A year is calculated from July 1 to<br/>June 30.</li> <li>If the District Teaching Years<br/>Modifier is populated on the<br/>District Employment record, that<br/>value is subtracted from the<br/>Service Years value.</li> <li>See the following example:</li> <li>Start Date: 8/1/2000</li> <li>Reporting Date: 10/1/2009</li> </ul> | Census > People > District<br>Assignment > Start Date, End<br>Date, Service Type<br>Census > People > District<br>Employment > District Teaching<br>Years Modifier |
|                      | <ul> <li>District Teaching Years Modifier: 2</li> <li>Service Years LEA would be 8. 2000 to 2009 = 10 years, minus 2 years.</li> <li>If there is an earlier, closed DE with a number in the District Teaching Years Modifier, that number should not affect the calculation.</li> <li>See the Best Practices section for additional information.</li> <li>Numeric, up to 2 digits</li> </ul>                                                                                                    |                                                                                                    |

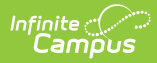

| Data Elements          | Description                                                                                                    | Location        |
|------------------------|----------------------------------------------------------------------------------------------------|-----------------|
| Total Years<br>Service | Total number of years the staff person<br>has been employed as a teacher in any<br>location. This includes all years the staff<br>member was active in the district.<br>Multiple district employment records are<br>included in this calculation.                                                                                                    | Data not stored |
|                        | Calculation:<br>Teaching Start Date to Reporting Date,<br>minus whole years entered in Teaching<br>Years Modifier (The value of the<br>Teaching Years Modifier is a whole<br>number rounded up so that any part of a<br>year is equal to one year) (enter<br>negative years to increase the<br>calculated number). (Census > People ><br>District Employment > Teaching Start<br>Date and Teaching Years Modifier)<br>Any part of a year is equal to one year.<br><i>Numeric, up to 2 digits</i> |                 |

### **Race Ethnicity Codes**

| Code | Name                              |
|------|-----------------------------------|
| 100  | American Indian or Alaskan Native |
| 201  | Chinese                           |
| 202  | Japanese                          |
| 203  | Korean                            |
| 204  | Vietnamese                        |
| 205  | Asian Indian                      |
| 206  | Laotian                           |
| 207  | Cambodian                         |
| 208  | Hmong                             |
| 299  | Other Asian                       |
| 301  | Hawaiian                          |

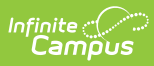

| Code | Name                      |
|------|---------------------------|
| 302  | Guamanian                 |
| 303  | Samoan                    |
| 304  | Tahitian                  |
| 399  | Other Pacific Islander    |
| 400  | Filipino                  |
| 600  | Black or African American |
| 700  | White                     |

## **Highest Education Level**

| Code | Name                  |
|------|-----------------------|
| Α    | Associate             |
| В    | Baccalaureate         |
| С    | Baccalaureate Plus 30 |
| D    | Doctorate             |
| F    | Fifth Year            |
| М    | Master                |
| Ν    | None                  |
| S    | Special               |
| U    | Fifth Year within BA  |
| V    | Master plus 30        |
| Y    | Fifth Year Induction  |

### **Position Status**

| Code | Name         | Description                                                                                                    |
|------|--------------|----------------------------------------------------------------------------------------------------|
| 1    | Tenured      | The individual is granted the right not to be fired without cause after an initial probationary period.                             |
| 2    | Probationary | The individual is in a trial period of his or her employment to determine<br>whether or not he or she is suitable for the position. |
| 3    | Temporary    | The individual is hired with the intention that he or she is employed for a finite period of time.                                  |

| Infinite |     |
|----------|-----|
| Lam      | pus |

| Code | Name  | Description                          |
|------|-------|--------------------------------------|
| 4    | Other | Any other type of employment status. |

### **Previous Versions**

CALPADS Staff Demographics (SDEM) [.2124 - .2223]